# LAMPIRAN 1

## KARTU BIMBINGAN SKRIPSI

### Kartu Bimbingan Skripsi :

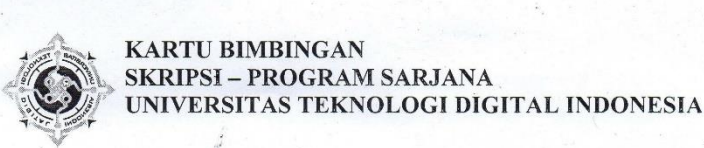

### Nama NIM/Prodi Pembimbing Judul

membimbing

| 1                       |                  |       |
|-------------------------|------------------|-------|
| : Irvan Firmansych      |                  |       |
| : 185411143 / TI        | ÷                |       |
| : Edy Prayiono, S. Kon. | , S.E., M. Eng   |       |
| · Acoler des Paracon    | co lucrelance Ho | track |

Area dengan Sistem Pooming WDS menggunakan Milerotike (studi kasus : PT Global Prima Utama)

| Kisi-Kisi Bimbingan                                                                     | NO | TANGGAL    | CATATAN KEGIATAN*                                                         | PARAF<br>PEMBIMBING |
|-----------------------------------------------------------------------------------------|----|------------|---------------------------------------------------------------------------|---------------------|
| 1.Topik/Permasalahan<br>2. Seminar Proposal<br>3. Latar Belakang                        | 1  | 8-9-2022   | îsi Tinjovan postalea diperbailei<br>Sesuai format kampus                 | Rf                  |
| Masalah<br>4. Rumusan Masalah,<br>Ruang Lingkup                                         | 2  | 22-9-2022  | Renormanian bab dan sub bab<br>disejejarkan & are 2.1 -D 2.1.1            | Set                 |
| Tujuan dan manfaat<br>5. Tinjauan Pustaka                                               | 3  | 10-10-2022 | Penulisan judul tabel beraida<br>ditengah seperti judul gambar            | Jef                 |
| <ol> <li>Dasar Teori</li> <li>Bahan/Data</li> <li>Peralatan</li> </ol>                  | 4  | 19-10-2022 | Pada gambor/hosil penelisian<br>dibawahnya diberi penjelasan              | RJ                  |
| <ol> <li>9. Prosedur</li> <li>10. Pengumpulan Data</li> <li>11. Analisis dan</li> </ol> | 5  | 2-11-2022  | Cora pengejiron disompaikan<br>di Bab 3                                   | 94                  |
| Rancangan Sistem.<br>12. Implementasi dan<br>Ujicoba Sistem                             | 6  | 17-11-2022 | Bab 2 belon ada arsitector<br>Sistem uncue percobaan                      | ×                   |
| <ol> <li>Pembahasan</li> <li>Kesimpulan</li> <li>Saran</li> </ol>                       | 7  | 29-11-2022 | Hardware dan Safrware<br>dilengkapi dengan gambar                         | 24                  |
| 16. Daftar Pustaka<br>17. Lampiran                                                      | 8  | 2-12-2022  | Daftar puscaka per sumber<br>Pustaka spasi 1                              | 24                  |
|                                                                                         | 9  | 13-12-2022 | Cara pengujian perlu memperhatican<br>Posisi perangkat untuk perbandingan | RI                  |
|                                                                                         | 10 | 25-1-2023  | Pada Bab 3, penjelasan langkah 2<br>jg akan dijalanlaan                   | RJ                  |
|                                                                                         | 11 | 2-2-2023   | isi dari tabel pambanding culap<br>dijabarkan dengan kalimat sejig        | Rf                  |
|                                                                                         | 12 | 20-2-2023  | Data yilds bab 3 dipindok ke bab y                                        | Rf                  |

Naskah ini disetujui untuk Ujian Pendadaran Skripsi 202-2023 Yogyakarta, ...... Dosen Pembimbing Skripsi

nov Eay Ira

\*) Mohon diisikan catatan kegiatan pada saat bimbingan dengan kisi-kisi bimbingan sebagai refrensi pada saat

# LAMPIRAN 2

## SURAT PENGANTAR SURVEY

## Surat Pengantar Survey :

| Nomor : L.05.4/02<br>Hal : Permohor                                                                             | 23/UTDI/AK/I/2023<br>nan Izin Survei dan Mengambil Data                                                                                                    |
|----------------------------------------------------------------------------------------------------|----------------------------------------------------------------------------------------------------|
| Kepada Yth. PT Global F<br>Jl. Cik Dikti<br>di<br>Yogyak                                                        | Prima Utama<br>iro No. 01 Terban, Gondokusuman<br>arta 55223                                                                                                    |
| Kami beritahukan denga<br>mahasiswa program Sarj                                                                | n hormat, bahwa Universitas Teknologi Digital Indonesia, mewajibkan<br>jana untuk membuat skripsi sebagai syarat sebelum dinyatakan lulus.                                                                                                    |
| Untuk itu kami mohon<br>melakukan survai dan me<br>keperluan skripsi.                                           | Bapak/Ibu berkenan memberi izin kepada mahasiswa kami untuk<br>engambil data yang diperlukan di instansi yang Bapak/Ibu pimpin, guna                                                                                                    |
| Adapun data mahasiswa                                                                                           | tersebut adalah:                                                                                                    |
| Nama<br>No. Mahasiswa<br>Fakultas<br>Program Studi<br>Program<br>Akreditasi<br>Nomor SK BAN-PT<br>Judul Skripsi | : IRVAN FIRMANSYAH<br>: 185411143<br>: Teknologi Informasi<br>: Informatika<br>: Sarjana<br>: Terakreditasi peringkat B<br>: 2968/SK/BAN-PT/Ak-PNB/S/V/2022<br>: Analisis dan Perancangan Wireless Hotspot Area dengan Sistem<br>Roaming WDS Menggunakan Mikrotik (Studi Kasus: PT Global<br>Prima Utama) |
| Demikian atas perhatian,<br>terima kasih.                                                                       | , kebijaksanaan serta bantuan Bapak/Ibu, kami mengucapkan banyak                                                                                                    |
|                                                                                                    | Yogyakarta, 10 Januari 2023<br>Ketua Prodi IF-S1,<br>Dini Fakta Sari, S.T., M.T.<br>NPP, 121172                                                                                                    |

## LAMPIRAN 3

# MANUAL PROGRAM

## Persiapan alat dan bahan :

1. Laptop

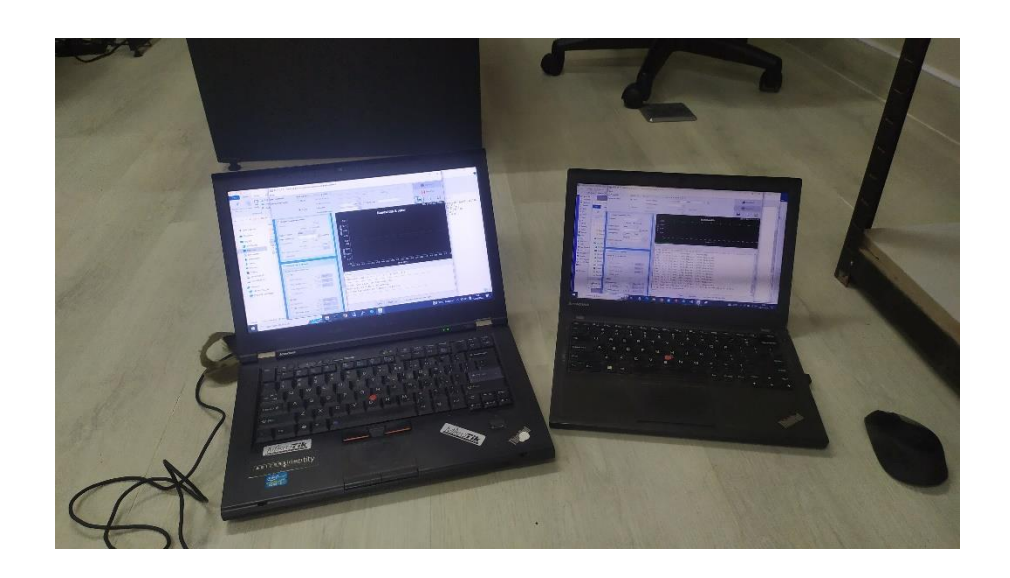

2. Kabel UTP RJ45

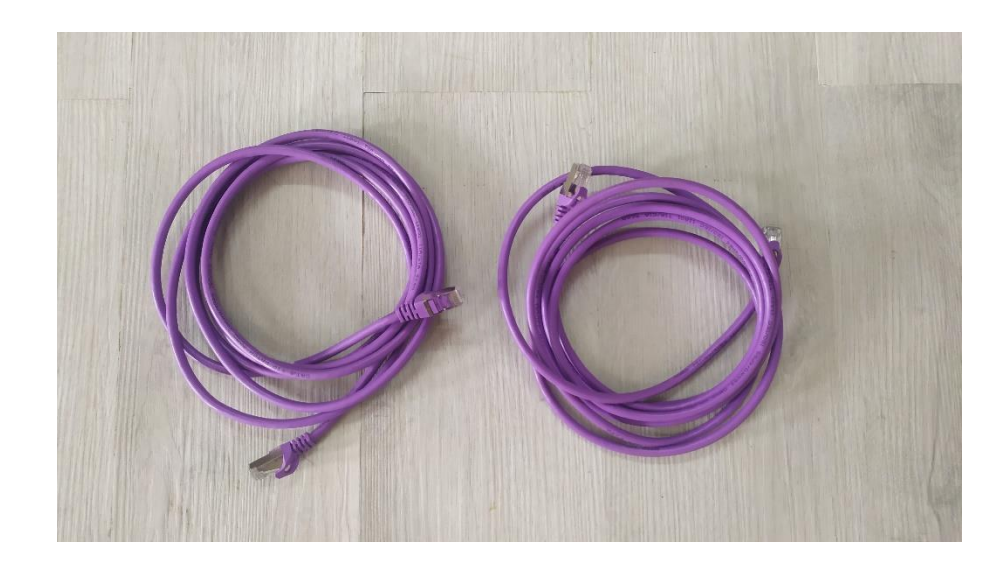

3. Mikrotik RB433 beserta adaptor 24 volt

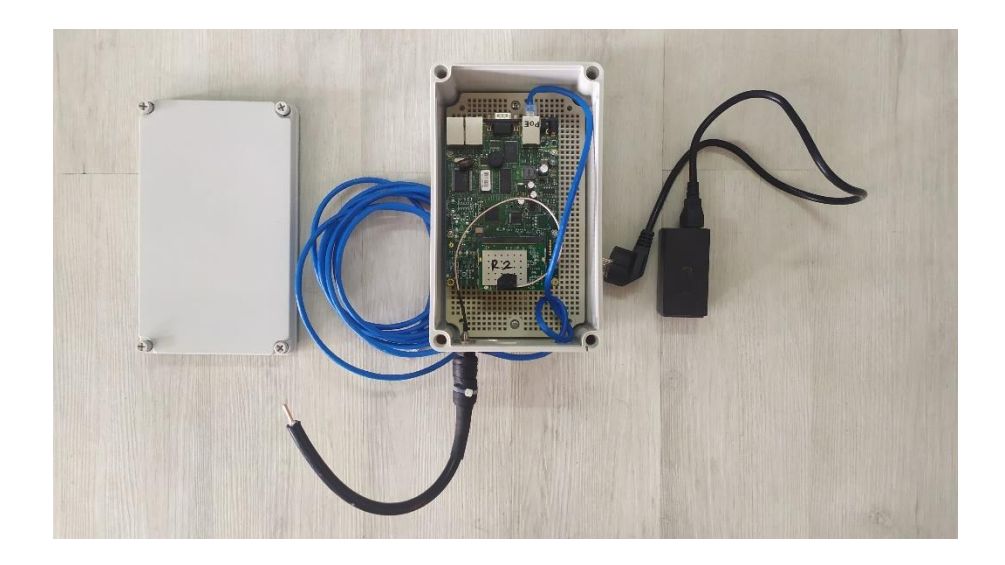

4. Root AP dan Repeater Mikrotik

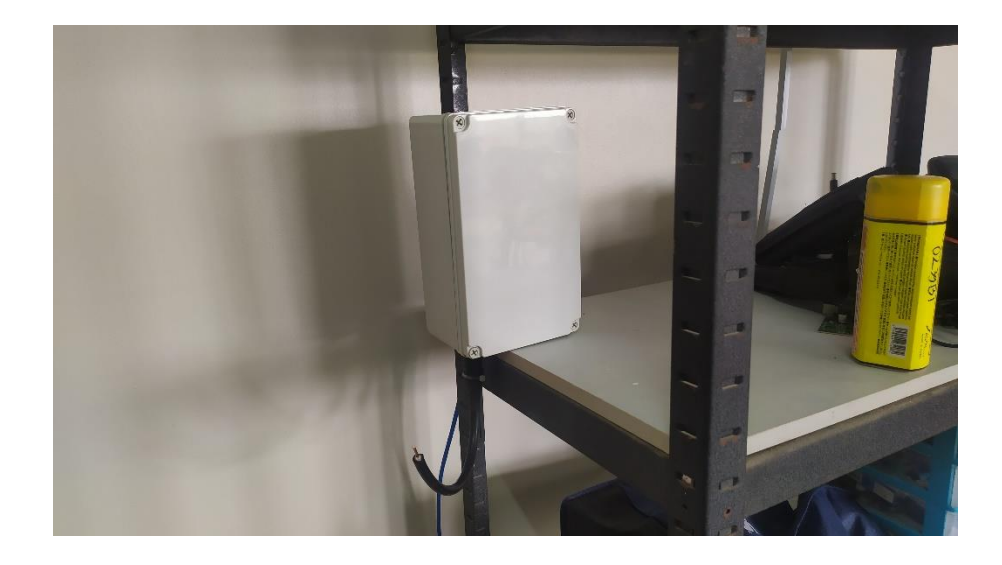

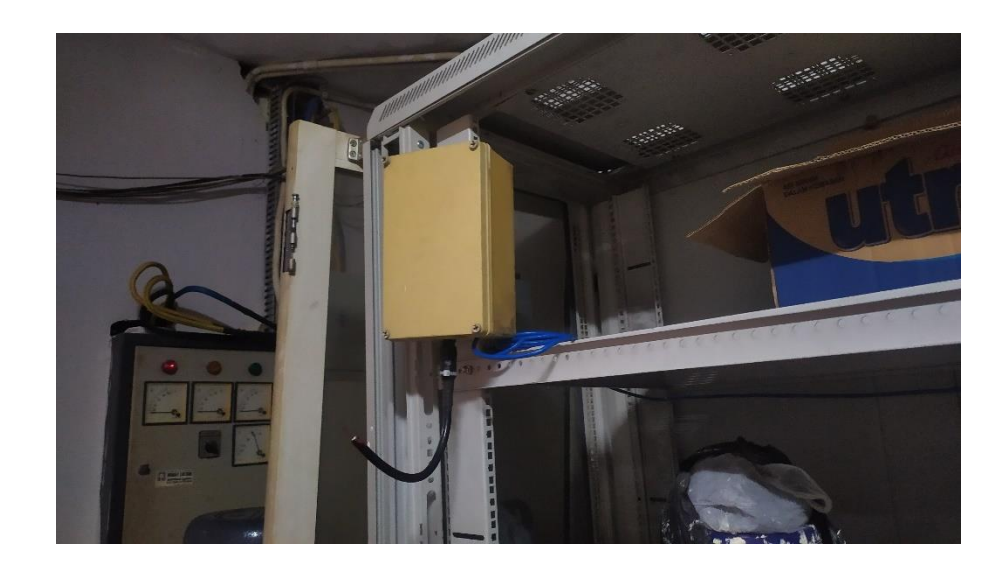

5. Administrator

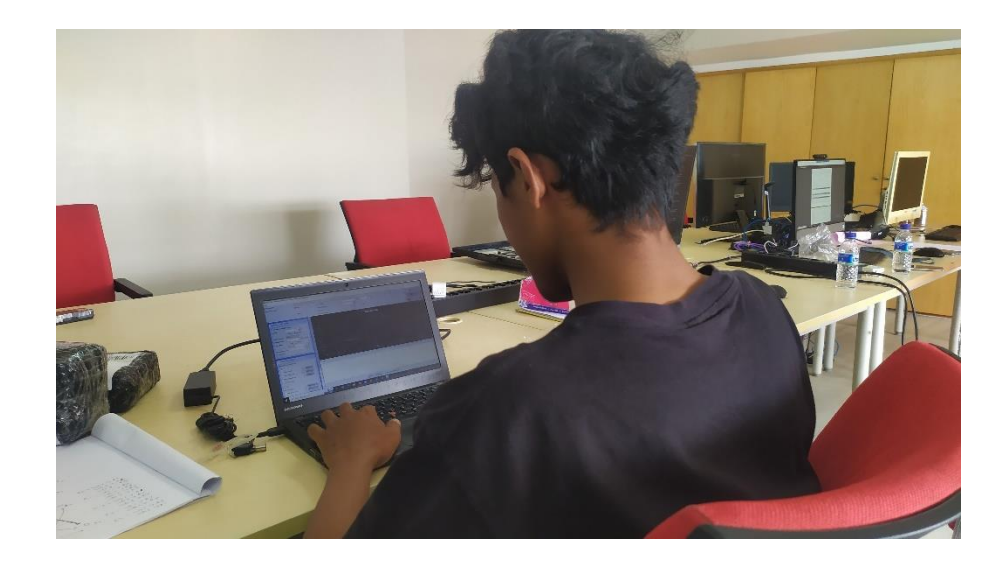

### Konfigurasi Mikrotik WDS:

- 1. Konfigurasi Root AP sebagai Master AP
- 2. Mengubah nama router mikrotik klik system > identity
- Memasukkan *password* admin sesuai yang diinginkan dengan klik menu system > users > doble klik user admin lalu pilih dan isikan *password* nya.
- 4. Isi ip address yang akan didapatkan untuk client dari server root AP.

Klik IP > Addresses > lalu klik tombol + kemudian ketik ip yang sudah dibuat dalam tabel dan pilih di *interface* wlan1.

- 5. Untuk mendapatkan internet dari ISP atau sumber internet. Klik *DHCP-Client* kemudian klik tombol + lalu pilih *interface ether1* lalu OK. Nanti akan secara otomatis mendapat *ip address* serta *ip route gateway* dari ISP atau sumber internet.
- Agar ip lokal *client* bisa internet maka perlu ditambahkan *nat firewall*. Klik IP > *Firewall* > pilih tab NAT > kemudian tambahkan srcnat dengan *action masquerade*.
- Setting *dhcp-server*. Klik IP > *DHCP Server* > pilih *DHCP Setup* lalu pilih *interface* wlan1 > klik *next* atau ok terus saja sampai selesai dan muncul *setup dhcp suceesfully*.
- 8. Buat *interface bridge* pada menu *Bridge* dan klik tombol + untuk menambah *interface*. Pada tab STP, pilih menu RSTP pada opsi *Protocol Mode*.

- 9. Kemudian tambahkan *interface* wlan ke dalam *port bridge* tersebut. Pindah ke tab *Ports*, kemudian klik tombol + lalu pilih *interface* wlan1 dan arahkan pada *interface bridge* yang sudah dibuat, kemudian klik OK.
- 10. Setting bridge sudah selesai, langkah selanjutnya setting interface wlan sebagai access point. Double klik interface wireless kemudian masuk ke tab Wireless. Setting dengan mode ap-bridge, band 2GHz-B/G, channel width 20MHz, frequency 2437, SSID UIINET Wifi, security profile profile1. Kemudian klik OK.
- 11. Sebelumnya *setting* dulu *password* wifi nya di menu *Wireless* pada tab *Security Profiles* dan tambahkan profile baru.
- 12. Ubah *interface* wlan ke mode WDS *static* dan arahkan *default bridge* ke *interface bridge* yang sudah dibuat tadi.
- 13. Buat *interface* WDS pada menu *Wireless Interfaces* dengan meng klik tombol + lalu pilih yang WDS.
- 14. Pada wds1 isikan menggunakan mac address repeater 1, pada wds2 isikan mac address repeater 2, dan pada wds3 isikan menggunakan mac address repeater 3.
- 15. Konfigurasi WDS pada *repeater 1* langkah pertama *setting bridge* untuk *repeater* kurang lebih seperti *settingan bridge AP master*. Setelah selesai *setting bridge*, kemudian pada *interface* wlan1 tab wds, mode diganti menjadi *static* dan wds *default bridge* ke *interface bridge* yang sudah dibuat.

- 16. Seeting wireless di interface wlan dipastikan harus sama seperti yang di AP master untuk settingan band, channel width, frequency dan SSID.
- 17. Buat *interface* WDS pada sama seperti *settingan* pada *AP master*. Yang membedakan adalah isi dari *mac address* nya. Pada wds1 diisi dengan menggunakan *mac address AP master*, pada wds2 isikan *mac address repeater 2*, dan pada wds3 isikan menggunakan *mac address repeater 3* serta pada wds4 diisi dengan *mac address repeater 4*.
- 18. Konfigurasi pada repeater 2 hampir sama dengan repeater 1, yang membedakan confignya adalah mac address pada wds1 diisi dengan mac address repeater 1 dan wds2 diisi dengan mac address repeater 4 dan juga wds3 diisi dengan menggunakan mac address AP master.
- 19. Konfigurasi pada repeater 3 juga hampir sama dengan settingan pada repeater 1 dan repeater 2, yang membedakan hanya pada mac address wds1 diisi dengan mac address repeater 1 dan wds2 diisi dengan mac address AP master.
- 20. Repeater 4 dalam settingannya juga sama dengan sebelumnya, hanya saja pada wds1 diisi mac address repeater 2 dan wds2 diisi menggunakan mac address repeater 1.
- 21. Jika sudah sesuai *mac address* yang dimasukkan maka akan ada tanda RS di depan *interface* wds.

#### Cara menggunakan software aplikasi Jperf:

- 1. Download aplikasi jperf-2.0.2 dari penyedia downloader.
- Ekstrak hasil downloadnya (bisa diletakkan dimana saja) dan pastikan laptop ataupun PC nya sudah terinstall Java.
- 3. Buka folder *jperf* dan *double klik batch* filenya (jperf.bat).
- 4. Maka akan muncul tampilan aplikasi jperf.
- 5. Pada keterangan jperf, terdapat 2 posisi yaitu sebagai client dan server.
- 6. Langkah pertama hidupkan dulu *jperf server* nya dengan men centang posisi server nya. Dan pastikan laptop yang sebagai server mendapat *ip address* berapa untuk dijadikan *inject traffik* dari sisi laptop *client*. Kemudian klik tombol *Run Iperf*!
- Selanjutnya untuk melakukan uji *Troughtput* maka bisa pilih sebagai *client* dengan cara mencentang posisi *clientnya* dengan memasukkan *ip server* yang sudah dibuat.
- Sebelum ip nya dipasang dipastikan untuk coba tes *ping* ke *ip server*, jika bisa di *ping* maka bisa langsung di masukkan ke kolom *server address* dan untuk *port* nya tidak perlu diganti.
- Menentukan berapa besar paket data yang akan di *broadcast*, misalnya pada case kali ini menggunakan *bandwidth* 20 MB, maka bisa dimasukkan besarnya paket data 20 MB.

- 10. Selanjutnya tinggal langsung klik Run, dan tunggu sesuai dengan waktu yang telah ditentukan.
- 11. Setelah selesai maka nanti akan terlihat tampilan hasil uji throughput.
- 12. Untuk uji *Delay* lakukan uji ping menggunakan aplikasi *Network Pinger* dengan perintah *ping* ip laptop sebagai *server* yang terhubung ke *AP master*.
- 13. Untuk uji *Packet Loss* dan *Jitter* bisa dilihat di laptop *server jperf* setelah dilakukan *running test jperf*.
- 14. Untuk uji Roaming bisa dilihat pada laptop yang sudah terinstall aplikasi inSSIDer dengan men scan SSID dengan melihat kekuatan sinyal wireless access point nya.